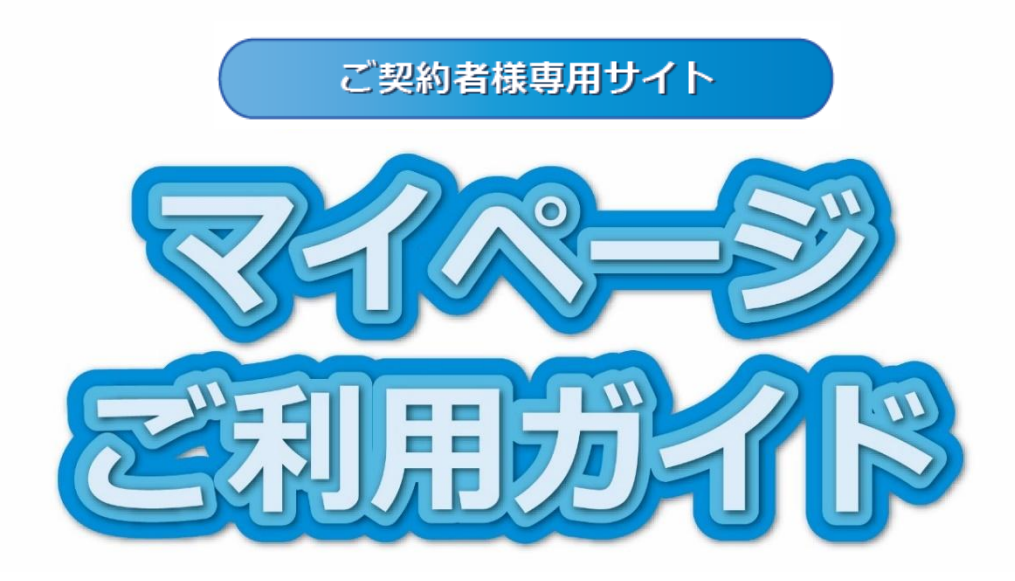

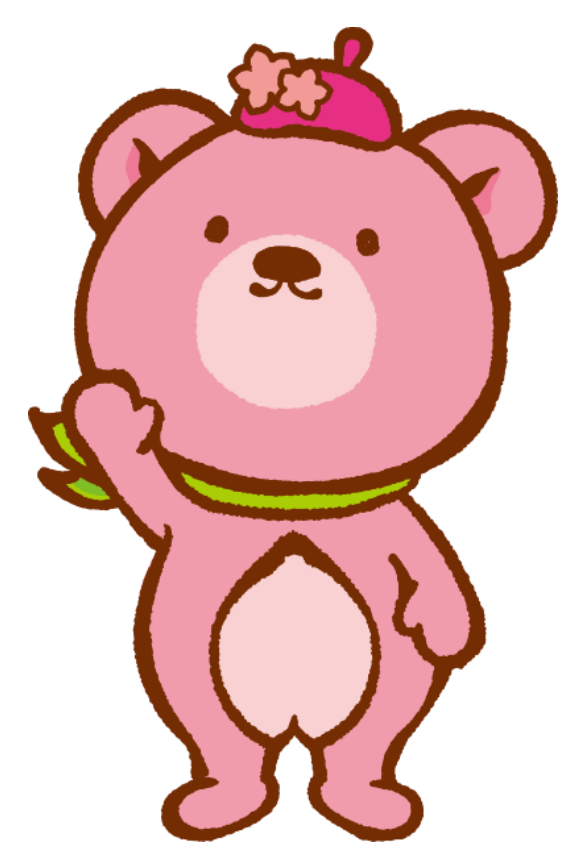

# ※マイページのご利用にはメールアドレスが必要です。

事前にご準備をお願いいたします。

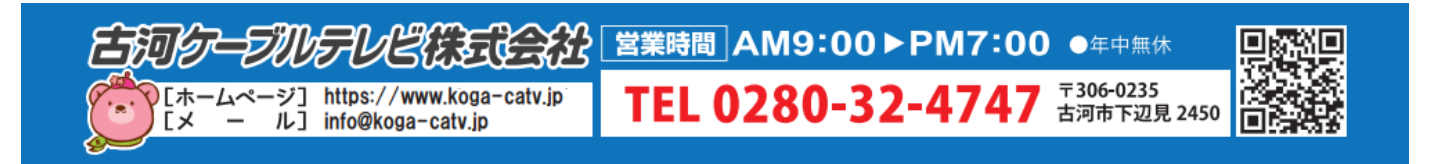

# はじめに

## マイページとは

ひかりテレビ、ひかりネット、ひかり電話、ケーブルスマホ、ホームタウンでんきサービスのご契約者様がご利用になれるお客様専用サイトです。

# マイページでできること

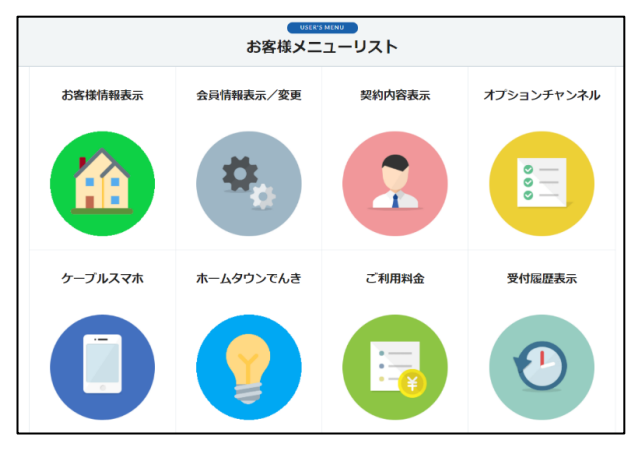

●お客様情報表示

お客様のご登録名義・住所・電話番号・お支払い方法の確認ができます。

●会員情報表示/変更

アカウント ID の確認、ニックネーム・メールアドレスの変更ができます。

●契約内容表示

現在ご利用いただいているご契約の一覧を確認できます。

●オプションチャンネル

ひかりテレビをご利用の場合、マイページからオプションチャンネルのお申込みができます。

●ケーブルスマホ

ご利用状況が確認できます。ケーブルスマホをご利用のお客様のみアイコンが表示されます。 ※ケーブルスマホ画面からトップページへ戻る場合は、ブラウザの戻る機能をご利用ください。

●ホームタウンでんき

電気のご利用状況が確認できます。

※別途、ホームタウンでんきのマイページにログインが必要です。

●ご利用料金

請求金額の確認ができます。

●受付履歴表示

過去の履歴を確認することができます。

# セキュリティについて

当サイトでは、お客様の個人情報や通信を安全に行うために SSL 技術でデータを暗号化し通信を行っております。※SSL(Secure Socket Layer)とは、Web ブラウザと Web サーバ間で送受信されるデータを保護するため、データを暗号化し通信を行うプロトコル(手順)です。

# ご利用開始

# 初回会員登録する

現在、旧マイページをご利用の方(2025 年 3 月 25 日までにご加入の方)は、初回会員登録は必要ござ いません。 現在の ID とパスワードでご利用ください。 登録にはメールアドレスが必要ですので、事前に ご準備ください。

 古河ケーブルテレビのホームページ (https://www.koga-catv.jp/)の「加入者の方」 のバナー内にある「マイページ」ボタンをクリック します。

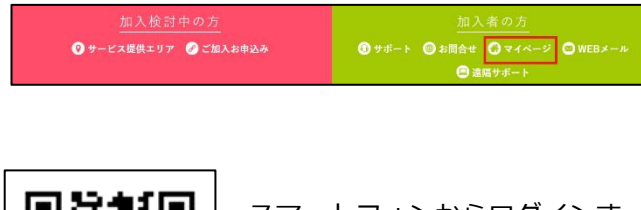

スマートフォンからログインす る場合は、こちらの QR コードを お使いください。

2. マイページのログイン画面(https://mypagecatv.com/kgc/)の表示ができたら、右下の「はじ めてログインされる方」をクリック、アカウント ID を作成します。

| -                | (VR1000)<br>会員ロガイン,                                                                  |                     |  |
|------------------|--------------------------------------------------------------------------------------|---------------------|--|
| アカウントID<br>バスワード | NIC22-Pu23年に日本小18-2-5-6884によれ、<br>であた。<br>8/7722-F33、IC22-F92-5814(所は、182)/2<br>ログイン | 709-102881094034088 |  |
|                  | of 0.//20-k##5hot                                                                    | () はいめてログインされる方     |  |

3. 初回会員登録画面で「お客様番号」「電話番号」 「お名前(カナ)」を入力し、「認証」をクリックし ます。

| 1        |                |                    |                        | <b>M</b>        | 5 6        |
|----------|----------------|--------------------|------------------------|-----------------|------------|
| 認証情報     | 初期情報           | 1823               | 使登録                    | х-              | 小受領確認 登銀元  |
| お客様番号    | ₹ <b>14</b> -5 | ※をご利用いた)<br>ご契約時の個 | ⋶く上でご本人確認<br>戦をご入力してく≵ | が必要となりま<br>ささい。 | <b>9</b> 1 |
| 電話番号     | お否御面号。         | -                  |                        | -               |            |
| おな前 (カナ) |                |                    |                        |                 |            |

#### ※工事時にお渡ししている「マイページ登録証

| a second of the second second s |                                                                                   | 2024年〇〇月 × ×                                     |
|----------------------------------------------------------------------------------------------------|-----------------------------------------------------------------------------------|--------------------------------------------------|
| 茨城県古河市下辺見                                                                                                    | 2450                                                                              | <b>大きた おぼケーブルテレビ株式会社</b><br>〒306-0235 古河市下辺見2450 |
| ケーブル 太郎<br>( 0201491401                                                                                                    | <b>様</b><br>)                                                                     |                                                  |
|                                                                                                    | 重要書類                                                                              |                                                  |
| ব1                                                                                                    | 「ページ登録証(本人)                                                                       | <b>確認情報</b> )                                    |
| <sup>料塔</sup> 平黒は格別のご高額<br>この度は、弊社サービス≀<br>マイページをご利用いた↑<br>下配の「本人確認情報」↓<br>b願いいたします。                                                                                                    | 紀を賜り厚く御礼申し上げます。<br>こお申し込みをいたださ、誠にありがと<br>だくには、初回会員登録時に本人確認か<br>と「マイページご利用ガイド」をご確認 | うございます。<br>必要となります。<br>Sいただき、本人確認の手続きを<br>ーー     |
| <マイページアドレス・C<br>https://mypage-ca<br>スマートフォンをご                                                                                                    | QRコード><br>itv.com/kgc/<br>術用の方はQRコードからアクセスして                                      |                                                  |
|                                                                                                    |                                                                                   |                                                  |
| 【注意事項】<br>マイページのご利用には<br>目前にメールアドレスをご                                                                                                    | 「メールアドレス」が必要です。<br>ご準備いただき、マイページの会員登録                                             | 手続きをお願いいたします。                                    |
| 【注音事項】<br>マイページのご利用には<br>「新にメールアドレスを:<br>                                                                                                    | 「メールアドレス」が必要です。<br>ご準備いただき、マイページの会員登録<br>餐                                        | (手続きをお願いいたします。                                   |
| 【注意事項】<br>マイページのご利用には、<br>師町にメールアドレスを、<br>マイページ本人確認情報<br>お客様番号                                                                                                    | 「メールアドレス」が必要です。<br>ご連通いただき、マイページの会員登録<br>髪<br>: 0201491401                        | (手続きをお願いいたします。                                   |
| 【注意事項】<br>マイページのご利用には<br>期期にメールアドレスを:<br>マイページ本人確認情報<br>お客様番号<br>電話番号                                                                                                    | 「メールアドレス」が必要です。<br>ご連環いただき、マイページの会員登録<br>優<br>: 0201491401<br>: 0280324747        | 呼続きをお願いいたします。                                    |
| 【注意事項】<br>マイページのご利用には                                                                                                    | 「メールアドレス」が必要です。                                                                   |                                                  |

4.「アカウント ID」を入力し、「ID チェック」を クリックします。

OK と表示されたら、「パスワード」「メールアドレ ス」「ニックネーム」を入力し、「確認する」をクリ ックします。

|                                          | AUTHENTICATION<br>初回会員登録                                                   |
|------------------------------------------|----------------------------------------------------------------------------|
| 1 ···· 2 2 2 2 2 2 2 2 2 2 2 2 2 2 2 2 2 | 2 ····· 3 ···· 4 ···· 5 ···· 6<br>体験 確認 飲理師 メール発明解認 聖師元7                   |
| ご希望のアカウントIDとパ<br>また、                     | スワードを入力してください。ご入力後使用可能なIDであるかチェックしてください。<br>本登録用のURLを通知するメールアドレスを入力してください。 |
| アカウントID                                  |                                                                            |
| パスワード                                    | ・<br>※パスワード要件:半角英数記号8~16字、英数字混在、大文字(小文字は別級い)                               |
| パスワード (確認用)                              | •                                                                          |
| メールアドレス                                  | •                                                                          |
| メールアドレス(確認用                              | ]) *                                                                       |
| ニックネーム                                   | •                                                                          |
| 認証画面へ戻る                                  | 権認する                                                                       |

※パスワードは第三者に推測されにくくするよう、大文字・小文

# 字・数字を使い設定しましょう。

※アカウント ID はいつもお使いの「メールアドレス」など、お客 様が忘れない ID で登録することを推奨しています。

5. 入力内容を確認し、間違いなければ「仮登録す

る」をクリックします。

| 1 ···· 2 ···· 3 ···· 4 ···· 5 ···· 6<br>四日前編 初期時編 確認 8:29 ×··· 人名法德温 19377                                                                                       |
|----------------------------------------------------------------------------------------------------|
| 入力内容を確認し、間違いなければ仮登録を実施してください。                                                                                                    |
| アカウントID                                                                                                    |
| レビン - ド ・・・・・・・・・・・・・・・・・・・・・・・・・・・・・・・・・・                                                                                                    |
| メールアドレス                                                                                                    |
| ニックネーム                                                                                                    |
| ※ 本連接に必要なメールが無力ない可能性があるため、以下をご確認のうえ、低量線を行ってください。<br>1. ドメイン理想を提供行っている理想はた。cd net がを受信できるように加速をしてください。<br>2. その他、注意メール対策をされている場合についても、本連線用メールを失きできるようにごがだをお願いします。 |
| 入力西面に戻る                                                                                                    |

6. 仮登録は完了です。

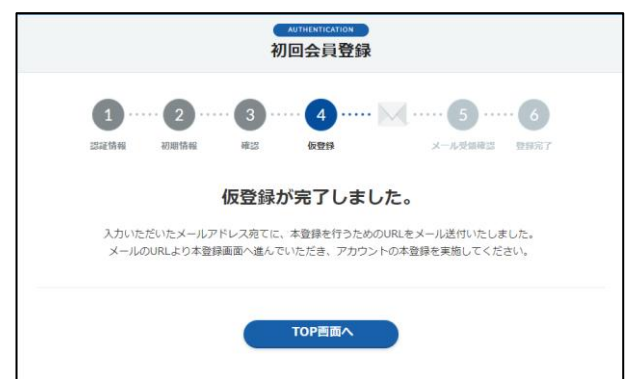

7.入力いただいたメールアドレス宛に本登録を行

うためのメールが届きますので本登録用の「URL」

をクリックします。

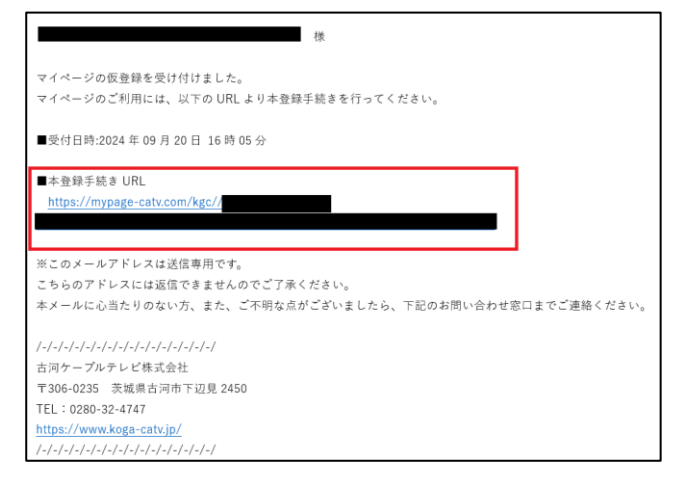

# 8. 仮登録の際に設定した「パスワード」を入力

し、

# 「本登録する」をクリックします。

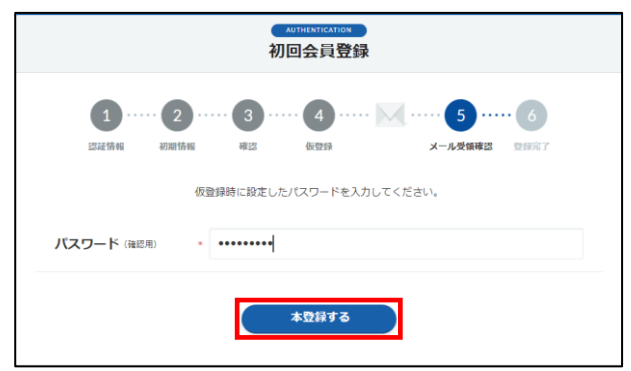

## 9. 本登録が完了できたら初回会員登録は終了で

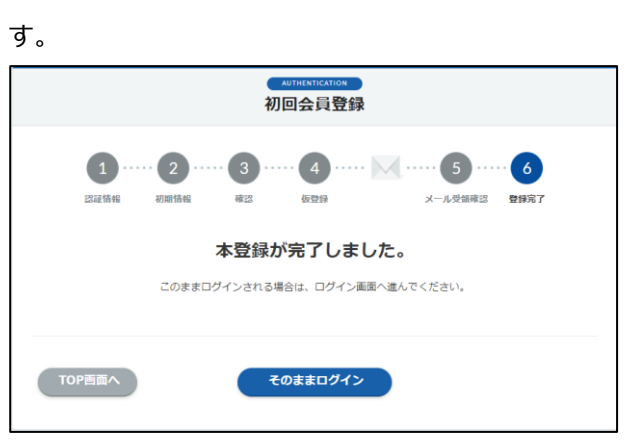

# ご利用方法

# マイページにログインする

 古河ケーブルテレビのホームページ (https://www.koga-catv.jp/)の「加入者の方」 のバナー内にある「マイページ」ボタンをクリック します。

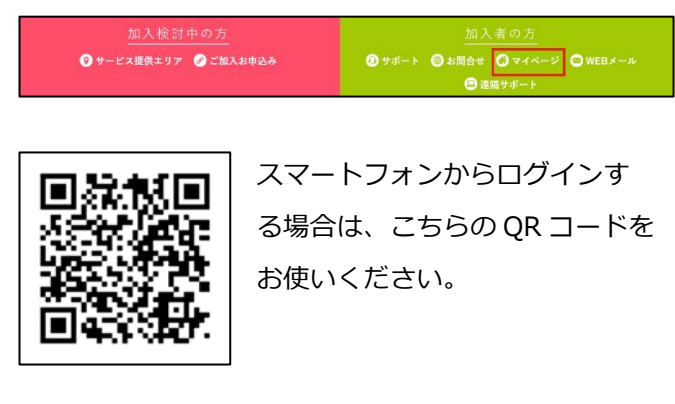

2.マイページのログイン画面(https://mypagecatv.com/kgc/)の表示ができたら、初回会員登録 で設定した「アカウント ID」と「パスワード」を使 用し、マイページにログインしてください。

|                 | USERLOGIN<br>会員ログイン                                             |                                         |
|-----------------|-----------------------------------------------------------------|-----------------------------------------|
| アカウントID         |                                                                 |                                         |
| パスワード           | スワードは定期的に変更されることをお勧めします。/<br>ます。<br>ックントID、 パスワードをお忘れの方は、下記リンク、 | 「スワードのご変更はログイン後に実施<br>よりリマイング抽節をご使用下さい。 |
|                 | <u></u>                                                         |                                         |
| ⑦ アカウントIDをお忘れの方 | ③ パスワードをお忘れの方                                                   | 📎 はじめてログインされる方                          |

# アカウント ID、パスワードを変更する

# ※既にマイページアカウントをお持ちの方

 ログイン後、画面右上の ??? マークを クリックし、メニューから「ID・パスワード変更」 を選択してください。

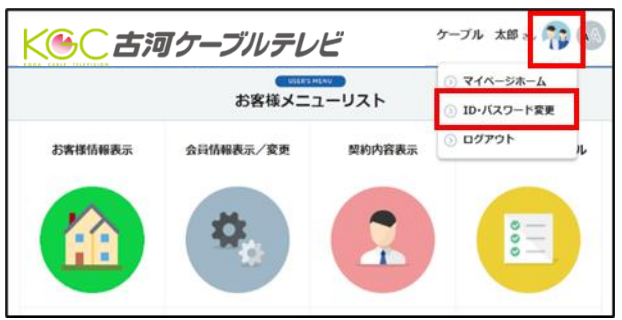

ID・パスワード変更画面で「新しいアカウント
 ID」を入力して「IDチェック」をクリックします。
 OK と表示されたら「変更する」をクリックしてください。

パスワードを変更する場合は、「現在のパスワード」 と「新しいパスワード」を入力して「変更する」を クリックしてください。

|                   | ID・パスワード変更                               |
|-------------------|------------------------------------------|
| (                 | 1 ······ 2 ·····                         |
| ● ┃ アカウントID変更     |                                          |
| 現在のアカウントID        | 1*****01                                 |
| 新しいアカウントID        | 10チェック<br>OK<br>本利,英島記号5~30字、大文字/小文字は現扱い |
| ※アカウントIDを一度変更すると、 | 変更前のIDには戻せなくなりますのでご注意ください。               |
| ○   パスワード変更       |                                          |
| 現在のパスワード          |                                          |
| 新しいパスワード          | ※半角英数字8~16字、英数字混在、大文字/小文字は别版い            |
| 新しいパスワード (雑認用)    |                                          |
| キャンセル             | 変更する                                     |

# ※新しいアカウント ID はいつもご利用の「メールアドレス」など、ご自身で覚えやすいもので設定してください。 ※「変更する」をクリックすると変更実行されます。 確認画面は表示されませんのでご注意ください。

3. ID・パスワード変更が完了しました。 変更完了のメールが送信されますので確認して終了 してください。

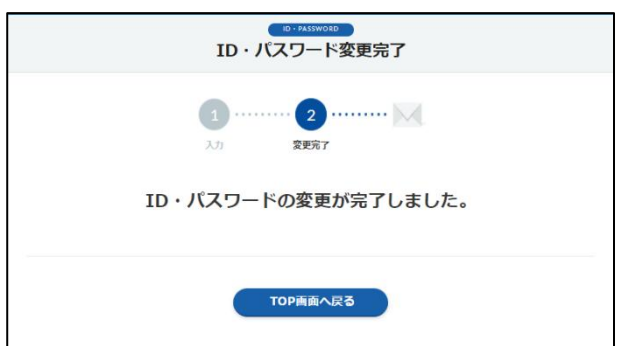

# お客様情報を確認する

1. マイページのトップ画面で「お客様情報表示」 をクリックします。

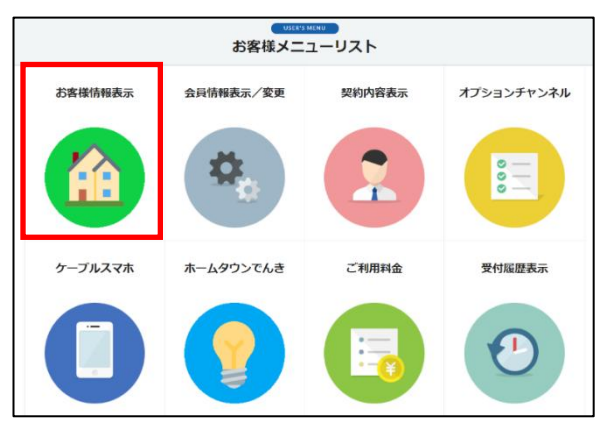

2. お客様情報画面でケーブルテレビに登録してい

#### るお客様情報の確認ができます。

| お客様情報                  |                                    |               |          |  |
|------------------------|------------------------------------|---------------|----------|--|
| ケーブルテレビに登<br>変更のお手続きはた | 経験されているお客様情報です。<br>コスタマーサポートまでお問い; | 。<br>合わせください。 |          |  |
|                        |                                    |               |          |  |
| 基本 情報<br>お 家 様 番 号     | Autor and a second second          |               |          |  |
| ご契約者名                  | ケーブル 太郎                            | ご契約者名カナ       | ケーブル タロウ |  |
| 郵便番号                   | Ŧ                                  |               |          |  |
| 住所                     |                                    | l             |          |  |
| 電話番号1                  |                                    | 電話番号 2        |          |  |
| 請求先                    |                                    |               |          |  |
| ご契約者名                  | ケーブル 太郎                            | ご契約者名カナ       | ケーブル タロウ |  |
| 郵便番号                   | Ŧ                                  |               |          |  |
| 住所                     |                                    | l             |          |  |
| お支払い方法                 | カード                                |               |          |  |
| 戻る                     |                                    |               |          |  |

# ニックネーム・メールアドレスを変更する

1. マイページのトップ画面で「会員情報変更」を クリックします。

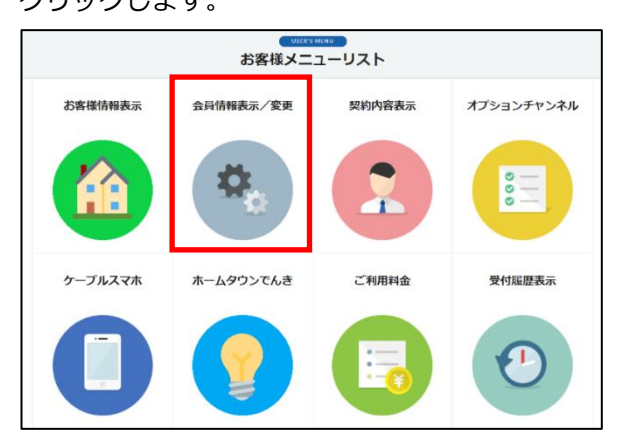

- 2. 会員情報表示画面で「編集」をクリックしま
- す。

|         | 現在登録中の情報をご確認ください。<br>内容を更新する場合は、「編集」を押してください。 |
|---------|-----------------------------------------------|
| アカウントID | 1******01                                     |
| ニックネーム  | ケーブル 太郎                                       |
| メールアドレス | mypage_sample@example.com                     |

3. 変更したい「ニックネーム」や「メールアドレ

# ス」を入力し「確認」をクリックします。

| メールアドレスを変更    | 変更したい項目をご入力ください。<br>更する場合は、確認のため、メールアドレス確認用欄に同じ内容をご入力ください                   |
|---------------|-----------------------------------------------------------------------------|
| アカウントID       | 1******01                                                                   |
| ニックネーム        | ・ ケーブル 太郎                                                                   |
| メールアドレス       | * mypage_sample@example.com<br>ミメールアドレスを入力してください                            |
| メールアドレス (確認用) | <ul> <li>mypage_sample@example.com</li> <li>≅コピー&amp;ペーストは行えません。</li> </ul> |
|               |                                                                             |

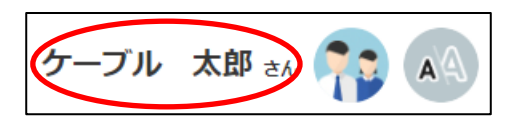

ニックネームは画面右上に表示されています。

変更内容に間違いがないことを確認して
 「送信する」をクリックします。

※このマニュアルではメールアドレスのみ変更して います。

|         | 以下の内容をご確認いただき、<br>お間違いがなければ「送信する」を押してください。 |  |
|---------|--------------------------------------------|--|
| アカウントID | 1******01                                  |  |
| ニックネーム  | ケーブル 太郎                                    |  |
| メールアドレス | cable_taro123@example.com                  |  |
| FZ      | ¥EtZ                                       |  |

#### 5. マイページアカウント情報変更完了のメールが

# 送信されますので確認して終了してください。

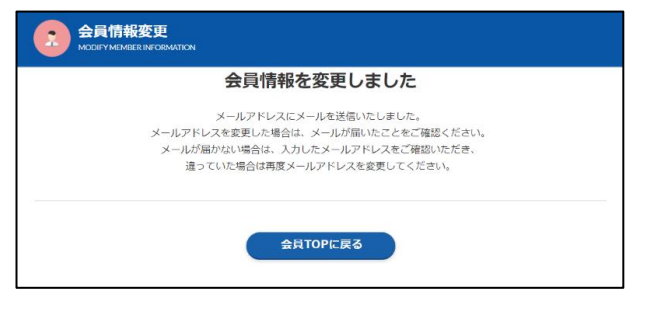

# 契約内容を確認する

1. マイページのトップ画面で「契約内容表示」を クリックします。

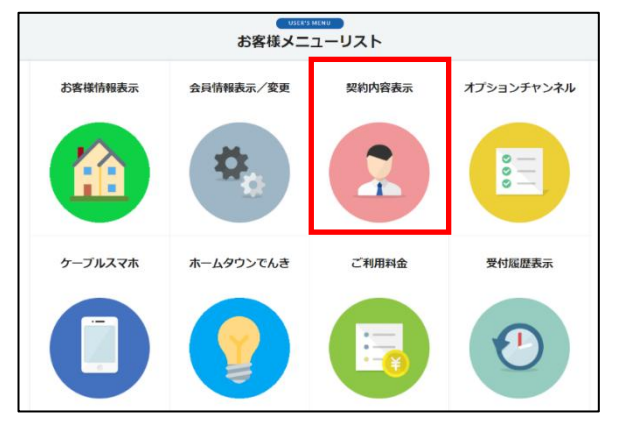

2. ご契約内容画面で現在ご利用中のサービスの一覧

#### を確認できます。

|                            | 容<br>Coverage                                                                     |       |                 |
|----------------------------|-----------------------------------------------------------------------------------|-------|-----------------|
|                            | ご利用サービス一覧                                                                         |       |                 |
|                            |                                                                                   |       |                 |
|                            | ご利用サービス                                                                           |       | 参考金額            |
| τv                         | エンジョイコース                                                                          | ¥     | 3,960 /月        |
| NET                        | ひかりネットギガ                                                                          | ¥     | 5,489 /月        |
|                            | 参考金額合計                                                                            | ¥     | <b>9,449</b> /月 |
| 上記の参考会額は、ネッ<br>実際のご利用料金と一切 | ト教師サービスなどの他社提携サービス料金、月によって変動する従屋料金を表示し<br>しない場合がございますのでご了承ください。<br>サービス一覧 ご利用料金確認 | ておりませ | ż               |
|                            | ホームへ戻る                                                                            |       |                 |

# オプションチャンネルを申し込む・解約する

- 1. マイページのトップ画面で
- 「オプションチャンネル」をクリックします。

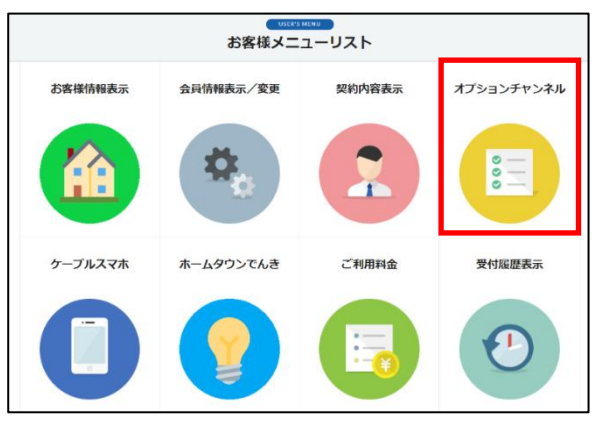

 オプションチャンネル契約画面に表示された
 「オプションチャンネルご契約について(重要事項 説明)」をご確認いただき問題がなければ「同意す る」を選択、「チャンネル選択へ」をクリックしま す。

| T オプションチャンネル契約<br>option cutwate                                                         |
|------------------------------------------------------------------------------------------|
| 1         2         3         4           重要申項         チャンネル選択         内容確認         処均溶了 |
| ご確認事項                                                                                    |
| オプションチャンネルご契約について(重要事項説明)                                                                |
| <ul> <li>オブションチャンネルの契約は、月単位になります。月途中での視聴開始・解約であっても日割計算はせず、1ヶ月分の利用料が発生いたします。</li> </ul>   |
| <ul> <li>予告なくサービス仕様、料金等が変更になる場合があります。</li> </ul>                                         |
| • 契約されるサービスやプランにより、視聴できるチャンネルが異なります。                                                     |
| <ul> <li>ガイド誌等に掲載の放送スケジュールについては、都合により内容および放送日時の変更、あるいは放送目体が中止される場合があります。</li> </ul>      |
| <ul> <li>テレビサービスは、権利の都合により、衛星放送およびケーブルテレビで放送する番組と異なる場合があります。</li> </ul>                  |
| <ul> <li>本サービスの権利の構造はできません。</li> </ul>                                                   |
| ○ 同意しない ● 同意する                                                                           |
| ホームへ戻る                                                                                   |

3. 現在ご利用のチューナーの番号を確認し 「変更申し込み」をクリックします。

|                              | ッチャンネル契約                                             |
|------------------------------|------------------------------------------------------|
|                              | 1 2 3 4<br>重要争項 チャンネル編択 内容構造 見付完了                    |
|                              | オプション契約機器選択                                          |
| オプションチャンネルの<br>機器の製造番号、C-CAS | 県約・解約を行う機器を選択してください。<br>カード番号の <u>表示確認方法はこちら</u> から。 |
| コース・プラン                      | <u>製造</u> 冊号 (STB-ID)<br>C-CASカード番号                  |
| ドリームコース2台目<br>以降             | 変更申し込み                                               |
| スマートテレビ ドリ<br>ーム             | <b>发光明し込み</b>                                        |
|                              | 入力画面に戻る                                              |

4.申し込みをする場合 <u>※解約する場合は9へ</u>
 申し込みするチャンネルの「契約」ボタンをクリックします。

※このマニュアルでは衛星劇場を申し込みします。

| す プ ションチャンネル契約<br>option contrast. |                                                |                          |         |  |
|------------------------------------|------------------------------------------------|--------------------------|---------|--|
| 1<br>业资事项                          | <b>2</b><br>チャンネル選択 内容                         | 3 · · · · · 4<br>藏器 受付完了 |         |  |
| オプ                                 | ションチャンネル契約                                     | ・解約・変更                   |         |  |
| 契約・解約を希望するオプションチャン:                | ネルを選択してください。                                   |                          |         |  |
| 変更機器                               |                                                |                          |         |  |
| 変更機器 C+STB-2<br>STB-ID             | C-CAS                                          | コース スマートテ!<br>ホード番号      | LE LA-P |  |
| オブションチャンネル                         |                                                |                          |         |  |
| チャンネル名                             | 利用料金<br>詳親説明/セットチャンネル                          | 契約状態<br>開始/終了日           |         |  |
| 衛星<br>劇場                           | 2,095円/月<br>チャンネル概要(衛星劇場)                      | 未契約                      | 契約      |  |
| J SPORTS 4                         | <b>1,430</b> 円/月<br><u>チャンネル概要(J SPORTS 4)</u> | 未契約                      | 契約      |  |
|                                    | <b>1,650</b> 円/月<br>チャンネル概要(フジテレビNEX           | 未契約                      | 契約      |  |

5. 契約状態が「未契約→契約申込」に変わったこ とを確認し画面下の「詳細設定へ」をクリックしま す。

| ニー オプションチ | ヤンネル                                      |                |                    |
|-----------|-------------------------------------------|----------------|--------------------|
| チャンネル     | 利用料金<br>名 詳細説明/セットチャンネル                   | 契約状態<br>開始/終了日 |                    |
| 衛星<br>劇場  | <b>2,095</b> 円/月<br><u>チャンネル</u> 概要(衛星劇場) | 未契約 → 契約申込     | (بتاريخ<br>التاريخ |

6. 申し込みのチャンネルに間違いがないことを確認してください。

「契約申込・開始日」と「終了日」をプルダウンで 選択し、「内容確認へ」をクリックします。

| E オプションチャンネル契約<br>option crawnel |                                         |                       |
|----------------------------------|-----------------------------------------|-----------------------|
| 1<br>生要事項 チャ                     | 2 · · · · · 3 · · · · · · · · · · · · · | ···· 4<br>契树流7        |
| オプションチ                           | ・ヤンネル契約・解約 詳約                           | 田設定                   |
| 変更機器・コース                         |                                         |                       |
| 変更機器 C+STB-2                     | ג−⊏                                     | スマートテレビ ドリーム          |
| STB-ID                           | C-CASカード番号                              |                       |
| ┃ 新規申し込みオプションチャンネル設              | 定                                       | <u>契約・</u> 解的期間説明はこちら |
| チャンネル                            | 契約                                      | 申し込み                  |
| 衛星劇場                             | 契約申込・開始日本日から                            | ▼ 終了日 総統 ▼            |
| 入力画面に戻る                          | 内容確認へ                                   |                       |

# ●契約申込・開始日

本日から開始、または翌月1日から開始のどちらか を選択してください。

※月の途中から開始した場合も当月分のご利用料金が発生します。

## ●終了日

解約日を指定しない場合は「継続」を選択してくだ さい。解約日を指定する場合は、当月の末日、また は翌月末日のどちらかを選択してください。

7.申し込み内容に間違いがないことを確認し 「申し込み」をクリックします。

|                    | チャンネル契約             |                   |             |             |   |
|--------------------|---------------------|-------------------|-------------|-------------|---|
|                    | <b>1</b><br>重要車項 チャ | <b>2</b><br>ンネル選択 | 3<br>内容確認   |             |   |
|                    | オプションチ              | ヤンネル契             | 約・解約 内容     | 確認          |   |
| 変更機器・コース           |                     |                   |             |             |   |
| 変更機器               | C+STB-2             |                   | ג−ב         | スマートテレビ ドリー | 4 |
| STB-ID             |                     |                   | C-CAS力一ド番号  |             |   |
| ┃ 新規申し込みオプシ<br>チャン | νヨンチャンネル設筑<br>ネル    | 史約状態              |             | 申込内容        |   |
| 衛星劇場               |                     | 未契約               | 本日 から 継続 でる | ご利用を受け付けます。 |   |
| 入力画面に戻る            |                     | 申し込み              | y D         |             |   |

8. オプションチャンネルの申し込みは完了です。

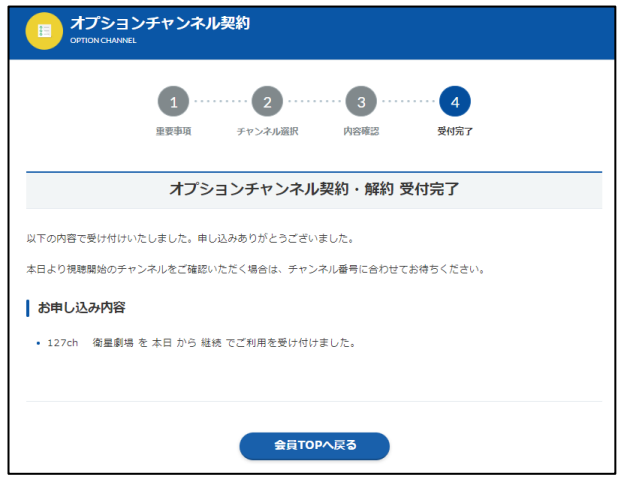

※本日から視聴する場合は、チャンネル番号に合わ せてお待ちください。

9. 解約する場合

解約するチャンネルの「解約」ボタンをクリック します。

| <u></u> 同 オ | Tプションチャンネル契約<br>ottonouwei |                                                 |              |        |         |  |
|-------------|----------------------------|-------------------------------------------------|--------------|--------|---------|--|
|             | 1                          | 2                                               | 3            |        |         |  |
|             | 重要事項                       | チャンネル選択 内                                       | 容確認          | 受付完了   |         |  |
|             | オプシ                        | ションチャンネル契約                                      | り・解約・3       | 変更     |         |  |
| 契約・解約を      | 希望するオプションチャンネ              | いを選択してください。                                     |              |        |         |  |
| 変更機器        | ļ                          |                                                 |              |        |         |  |
| 変更          | 编器 C+STB-2                 |                                                 | ג-ב          | スマートテル | -E KN-7 |  |
| STB         | -ID                        | C-C/                                            | ASカード番号      |        |         |  |
|             | パションチャンネル                  |                                                 |              |        |         |  |
| - dia - 12  | チャンネル名                     | 利用料金                                            |              | 秋熊     |         |  |
| 海中          |                            | 詳細説明/セットチャンネル                                   | 期約内          | /終了日   |         |  |
| 開生劇場        | 衛星劇場                       | 2,075円/月<br>チャンネル概要(衛星劇場)                       | 2024.09.06 ~ | ,      | 解約      |  |
| <b>1</b>    | J SPORTS 4                 | <b>1,430</b> 円/月<br><u>チャンネル概要(J SPORTS 4</u> ) | 未契約          |        | 契約      |  |
|             | フジテレビNEXT ライブ・             | 1,650円/月<br>手ないない概要(フジテレビNEX                    | 未契約          |        | 契約      |  |

10.契約状態が「契約中→解約申込」に変わった ことを確認し画面下の「詳細設定へ」をクリックし ます。

| オブションチャンネル |      |                                   |                           |           |
|------------|------|-----------------------------------|---------------------------|-----------|
| チャン        | /ネル名 | 利用料金<br>詳細説明/セットチャンネル             | 契約状態<br>開始/終了日            |           |
| 衛星<br>劇場   | 明場   | <b>2,095</b> 円/月<br>チャンネル概要(衛星劇場) | 契約中 → 解約申込<br>2024.09.06~ | ♥ (+v>tu) |

11. 解約するチャンネルの「終了日」を選択し、

#### 「内容確認へ」をクリックします。

| すプションチャンネル契約<br>OPTION CHANNEL |                                |                                |
|--------------------------------|--------------------------------|--------------------------------|
| 1<br>业要事项 <i>子</i>             | 2 ····· 3 ·····<br>マンネル選択 内容確認 | ·· 4<br>吴树沉7                   |
| オプション                          | チャンネル契約・解約 詳細                  | 1設定                            |
| 変更機器・コース                       |                                |                                |
| 変更機器 C+STB-2                   | ג−⊏                            | スマートテレビ ドリーム                   |
| STB-ID                         | C-CAS力一ド番号                     |                                |
| ■ 新規申し込みオプションチャンネル設            | 锭                              | <u>契約・解約期間説明はこちら</u>           |
| チャンネル                          | 契約申                            | し込み                            |
| 衛星劇場                           | 解約申込・開始日 2024.09.06 から         | 終了日 2024.09.30 まで 👻            |
|                                |                                | 2024.09.30 まで<br>2024.10.31 まで |
| 入力画面に戻る                        | 内容確認へ                          |                                |

12. 解約内容に間違いがないことを確認し

# 「申し込み」をクリックします。

| E オプションチャンネル契約<br>official conversel |             |                                |  |  |  |
|--------------------------------------|-------------|--------------------------------|--|--|--|
| 1<br>単要事項 チャ                         | 2<br>マンネル選択 | ・ 3 · · · · · 4<br>内容確認 受利完7   |  |  |  |
| オプションチ                               | チャンネル契      | 2約・解約 内容確認                     |  |  |  |
| ┃ 変更機器・コース                           |             |                                |  |  |  |
| 変更構築 C+STB-2<br>STB-ID               |             | コース スマートテレビ ドリーム<br>c-cʌsカード番号 |  |  |  |
| ■ 新規申し込みオプションチャンネル設定                 | 定           |                                |  |  |  |
| チャンネル                                | 契約状態        | 申込内容                           |  |  |  |
| 衛星劇場                                 | 契約中         | 2024.10.31 まででご解約を受け付けます。      |  |  |  |
| 入力画面に戻る                              | 申し込み        | <del>7</del>                   |  |  |  |

# 13. オプションチャンネルの解約は完了です。

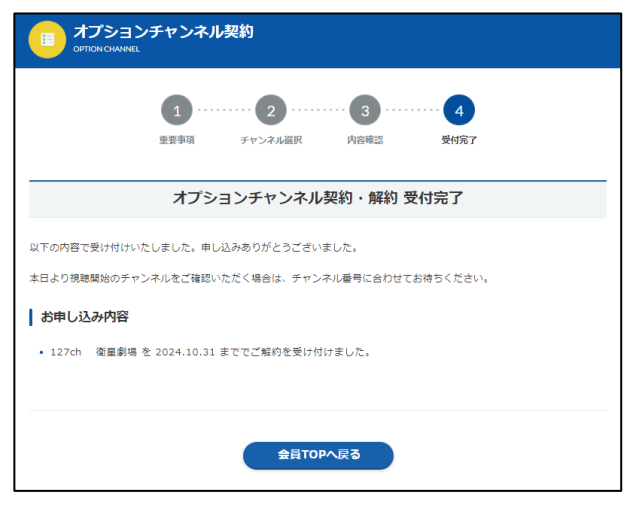

# ケーブルスマホの利用状況を確認する

マイページのトップ画面で「ケーブルスマホ」
 をクリックします。

※ケーブルスマホをご利用のお客様のみアイコンが まこさわます

# 表示されます。

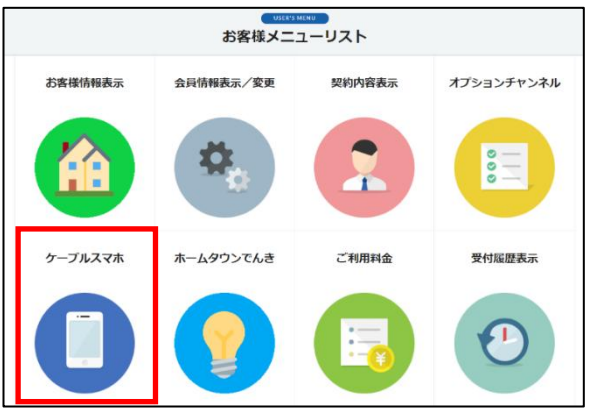

2. スマホ契約が複数ある場合は、電話番号選択画 面が表示されます。

プルダウンで電話番号を選択して「電話番号を決 定」をクリックしてください。

| 電話番号選掛<br>PHONE NUMBER SELECT | 1      |          |
|-------------------------------|--------|----------|
|                               |        |          |
| 電話番号選択                        | *      | ▼電話番号を決定 |
|                               | ホームへ戻る |          |

3. ケーブルスマホの契約状況を確認できます。

※ケーブルスマホ画面からマイページのトップ画面

に戻る場合は、ブラウザの戻る機能 5 をご利用く

#### ださい。

| 🔵 古河ケー                              | プルテレビ                        | e contraction de la contraction de la contractio | <b>P</b>     |
|-------------------------------------|------------------------------|----------------------------------------------------------------------------------------------------|--------------|
| ようこそ、                               | さん                           |                                                                                                    |              |
| ケーブルスマホマ・                           | イベージご利用情報                    |                                                                                                    |              |
| 3GBプラン                              |                              | 情報更新日時: 2024<br>総残量                                                                                                    | 09/23<br>0MB |
|                                     | 回線番号: 090                    |                                                                                                    |              |
|                                     | 現在、有効なクーオ                    | くとはございません。                                                                                                    |              |
|                                     | 道話明織泰照                       | 通信明細                                                                                                    |              |
|                                     | 高速通信 ON/OFF                  | クーポン購入                                                                                                    |              |
| ※月々の通信容量の追加                         | 11・変更は下記、お問い合わせ先へご連発ください。    |                                                                                                    |              |
| TEL: <b>0280-</b><br>受付時間: 9:00 ~ 1 | <b>32-4747</b><br>9:00(年中課株) |                                                                                                    |              |
| メール: info@                          | )koga-catv.jp                |                                                                                                    |              |
|                                     | Conscient & Kons Oshia TV C  | removation All Dichte Deservant                                                                                                    |              |

#### ① 通話明細参照

| 🔵 古河ケーブルテレビ                                                                                         |                                                          | ►                |
|----------------------------------------------------------------------------------------------------|----------------------------------------------------------|------------------|
|                                                                                                    |                                                          |                  |
| 《遥話明細                                                                                               | 2024年08月の通過明細                                            | ><br>교환체순요1: 30円 |
| <b>通</b> 括先<br>來諸番号                                                                                 | 発信日時                                                     | 運送時間             |
| (堺市市紀)                                                                                              | 2024年08月07日 09:54:22                                     | 1699             |
| (携带電話)                                                                                              | 2024年08月07日 09:40:04                                     | 5985             |
| <ul> <li>当月の電源は3日前以前のものが登録いた。</li> <li>当月の保险ならびに売月の保険は運動デー</li> <li>運動明細は、当月を含め過去6ヶ月前まで、</li> </ul> | だけます。<br>今となります、後日節時につれた場合に開始が異なることがございます。<br>ご時期いたたけます。 |                  |
| TEL: <b>0280-32-4747</b><br>受情報: 9:00 ~ 19:00(年中無休)<br>メール: info@koga-catv.jp                       |                                                          |                  |

- ・当月(3日前以前)含む過去6ヵ月分の通話明細 をご確認いただけます。
- ・右上に表示される通話料金につきましては、 ご利用月の翌月23日以降にご確認いただけます。

#### ② 通信明細

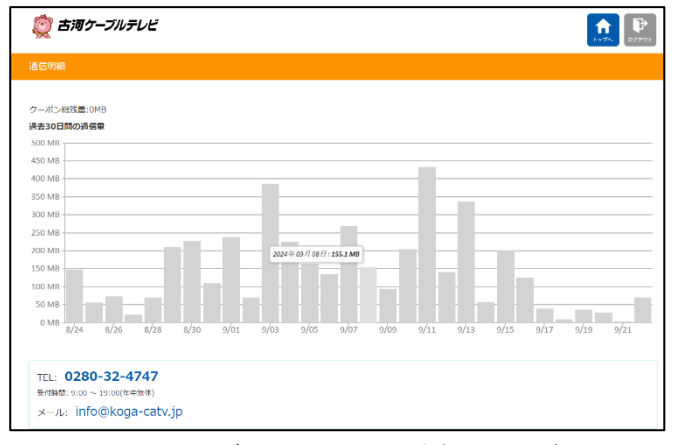

・直近30日間のデータ通信量をご確認いただけま

#### ③ 高速通信 ON/OFF

| (変) 古河ケーブルテレビ                                                                                                    |                                            |                 | ►<br>► 970 - 10775 |
|----------------------------------------------------------------------------------------------------|--------------------------------------------|-----------------|--------------------|
| 高速通信 ON/OFF                                                                                                    |                                            |                 |                    |
|                                                                                                    | 現在の通信速度                                    | 高速通信(LTE/4G)    |                    |
|                                                                                                    | 通信速度設定                                     | 高速通信            |                    |
|                                                                                                    | 通用                                         | 178             |                    |
| ■法決局では、上り下りともにビバのの言法決局となり、クーホン<br>■法決局では、クーホンを開けない場合は法決制者(広大のの地)の<br>低法決層では、クーボンを取りく言素力のものの決高は注<br>低温速度でも、クーボンの利用剤相は変更されません。 | ・は通信に利用した分減りま<br>sa)となります。<br>となり、クーボン残量は減 | ತೆ.<br>ರಿಹಟನ್ನು |                    |
| TEL: 0280-32-4747<br>受付時間: 9:00 ~ 19:00(年中部体)                                                                                |                                            |                 |                    |
| メール: info@koga-catv.jp                                                                                                    |                                            |                 |                    |

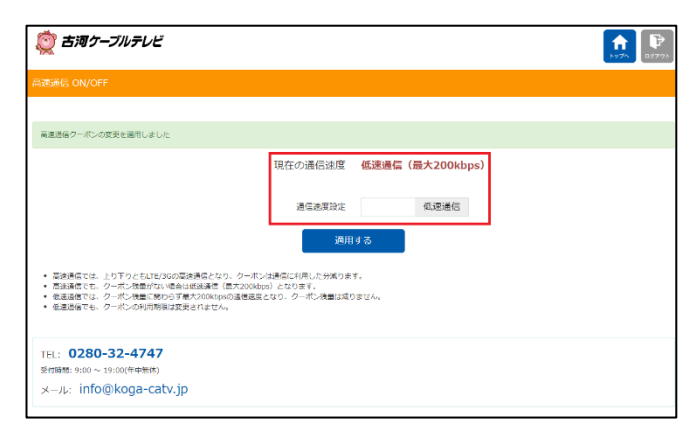

・クーポンを利用した高速通信と、利用停止した
 低速通信を切替することができます。

・クーポンの残量が無い時は自動で低速通信になり ます。

## ④ クーポン購入

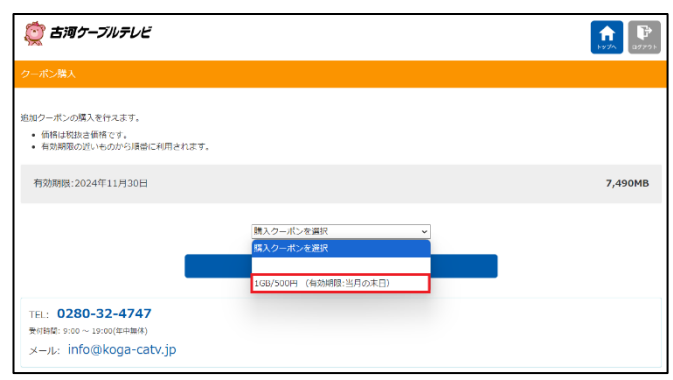

- ・「1GB/500円(有効期限:当月の末日)」のクーポ ンを選択してください。
- 「クーポンを購入」をクリックすると「クーポンを 購入します。よろしいでしょうか。」という確認 画面が表示されます。「OK」をクリックすると 購入完了となります。
- ・購入後のキャンセルはできませんので、間違いが ないようご注意ください。

# ホームタウンでんきのマイページを確認する

- 1. マイページのトップ画面で「ホームタウンでん
- き」をクリックします。

ドご進備ください。

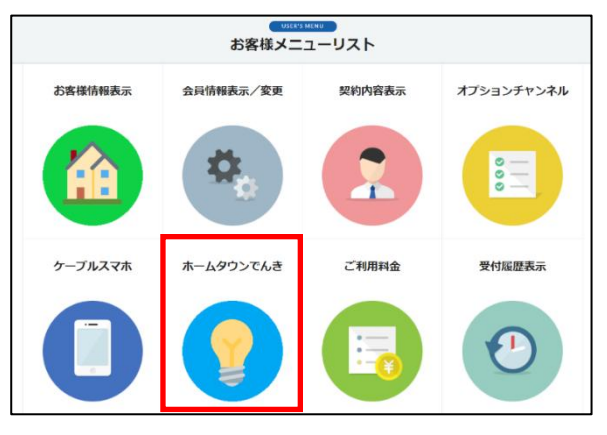

ホームタウンでんき画面が表示されます。
 ホームタウンでんきのマイページに移動する場合
 は、「ホームタウンでんきマイページ」の URL をクリックしてください。
 ※ホームタウンでんきのマイページの ID とパスワー

| 💡 ホームタウンでんき                 |                                         |  |  |  |
|-----------------------------|-----------------------------------------|--|--|--|
|                             |                                         |  |  |  |
| ホームタウンでんきのご案内               |                                         |  |  |  |
|                             |                                         |  |  |  |
| ホームタウンでんきお申込み               | https://customer.ht-energy.jp/accept_k/ |  |  |  |
| ホームタウンでんきマイページ              | https://customer.ht-energy.jp/portal/   |  |  |  |
| ※マイページのログインには、ホームタウンで       | んきのログインIDとパスワードが必要です。                   |  |  |  |
| ホームタウンエナジー社ホームページ (外部サ      | イト) に接続します                              |  |  |  |
|                             |                                         |  |  |  |
| ■ホームタウンでんきについてのお問い合わせ       |                                         |  |  |  |
| 古河ケーブルテレビ TEL:0280-32-47-   | 47                                      |  |  |  |
| 受付時間(土日祝日も営業しております)         | 9:00~19:00                              |  |  |  |
|                             |                                         |  |  |  |
| メールでのお問い合わせは info@koga-catv | .jp までお願いいたします。                         |  |  |  |
| また、トップ画面の上部(お問い合わせフォ        | ーム)からもお問い合わせいただけます。                     |  |  |  |
| <b>ホームへ戻る</b>               |                                         |  |  |  |

※ホームタウンでんきに申し込む場合は、

「ホームタウンでんきお申込み」の URL をクリック してください。

# ご利用料金を確認する

1. マイページのトップ画面で「ご利用料金」を クリックします。

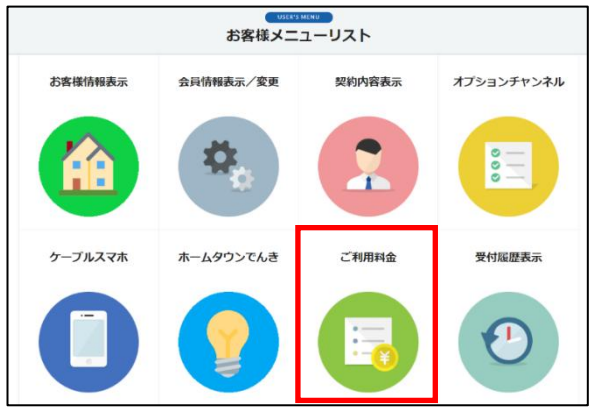

2.ご利用料金画面でご請求金額を確認できます。 金額の内訳を確認したい場合は「詳細」をクリック してください。

| ご利用料金<br>CHARGE FOR USE                   |      |       |             |
|-------------------------------------------|------|-------|-------------|
|                                           | 料金一覧 |       |             |
| 2024年8月ご請求分                               |      |       |             |
| カード (************************************ | ¥    | 7,249 | <b>IK</b> ¥ |
| 2024年7月ご請求分                               |      |       |             |
| カード                                       | ¥    | 7,249 | 詳細          |
| 2024年6月ご請求分                               |      |       |             |
| カード                                       | ¥    | 7,249 | 詳細          |
| 2024年5月ご請求分                               |      |       |             |
| カード                                       | ¥    | 7,249 | 詳細          |
|                                           |      |       |             |
| サービス一覧                                    |      | 契約内容  |             |

# 3. 請求料金明細を確認してください。

| 2024年8月 請求料金明細 |                |                       |                 |           |
|----------------|----------------|-----------------------|-----------------|-----------|
| 請求年月           | 2024年8月        |                       |                 |           |
| 決済方法           | カード (********* | <b>請求金額</b><br>(祝込)   | ¥ <b>7,24</b> 9 |           |
| i              | ご利用サービス        | ご利用期間                 |                 | 金額 (8632) |
| ロンジョイコース       |                | 2024/08/01~2024/08/31 | ¥               | 3,960     |
| ひかりネットギガ       |                | 2024/08/01~2024/08/31 | ¥               | 5,489     |
| l≓ti for T     | Vバック割          | 2024/08/01~2024/08/31 | ¥               | -2.200    |

# 受付履歴を確認する

1. マイページのトップ画面で「受付履歴表示」を

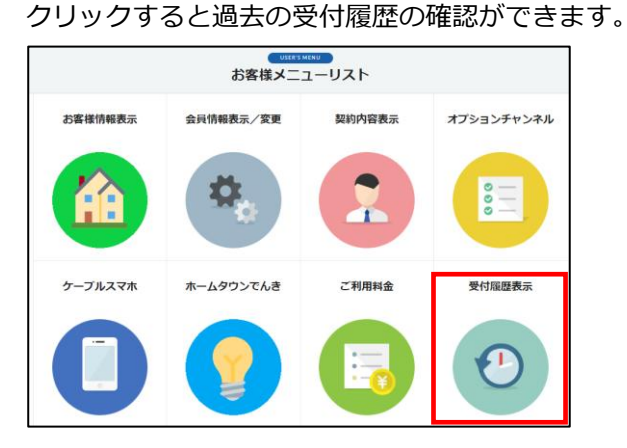

# ログアウトする

1. 画面右上の 📪 マークをクリックし、 メニューからログアウトしてください。

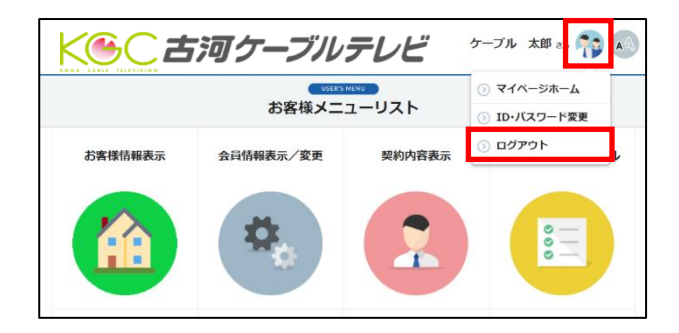